# しんきん法人インターネットバンキングの 機能改善を実施について

2020年8月17日(月)に、法人インターネットバンキングを、より 安全・便利にお使いいただくための機能改善を実施します。

#### 1. 重要なお知らせのご案内

インターネットバンキングを、より安全にご利用いただくため、ログオ ン後に表示されるお知らせ画面で、セキュリティに関する重要情報をご案 内します。

⇒詳細は2ページへ

#### 2. 資金移動予約操作の改善

資金移動予約を行う際、受付可能な日付のみ選択いただけるよう、プル ダウンリストの表示を改善します。

⇒詳細は3ページへ

## 3. 資金移動予約取消操作の改善

資金移動予約の取消を行う際、資金移動日当日の取消は不可であること から、当該取引を選択できないよう取引選択画面の表示を改善します。

⇒詳細は4ページへ

#### 4. 電子証明書の更新手順の変更

ログオン後に表示される「重要なお知らせ」画面で、更新案内されるようになります。

⇒詳細は5ページへ

## 1. 重要なお知らせのご案内

ログオン後に表示されるお知らせ画面で、セキュリティに関する重要情報をご案内します。

お客様は、本お知らせ画面から、電子証明書の更新手続きや、ワンタイ ムパスワードの登録などのセキュリティ機能の利用開始の手続きが可能で す。

|                                                                                                    |                                                                                                    | お客様に確認いただきたい、セキュリティ<br>に関する情報を、ご案内します。                                                                                                    |
|----------------------------------------------------------------------------------------------------|----------------------------------------------------------------------------------------------------|----------------------------------------------------------------------------------------------------|
| < 重要なお知らせ画面 >                                                                                                    |                                                                                                    |                                                                                                    |
| 信金株式会社様 への重要なお知らせ          電子証明書の更新をお願いします         電子証明書の有効期限は、ハハッ年M4月0日か時かか分までとなります         常気が明常の電子証明書の有効期限は、ハハッ年M4月0日か時かか分までとなります         常気が明常の電子証明書の有効期限は、ハハッ年M4月0日か時かか分までとなります         電子証明書の更新はこちろ         こ電子証明書の更新はこちろ         クセキュリティを高める「ワンタイムパスワード」をご利用         資金移動などのお取り度安心・安全にご利用いただべため、セキュリティを高める「ワンタイムパスワード」をご利用         資金移動などのお取り度安心・安全にご利用いただべため、セキュリティを高める「ワンタイムパスワード」をご利用         第金移動などのお取り度安心・安全にご利用いただべため、セキュリティを高める「ワンタイムパスワードの登録はておる」         第一日       第本的利用可能となるよう、管理書して登録を行います。)         アンタイムパスワードの登録はておろ       1         第日ののすく「ラポート」」をご利用         第日」の変更をお願いします         本       1         この       1         第日」の変更をお願いします       1 | 2004/04/08 17:12:30<br>ます。<br>早ください -<br>マイムハ (スワード)をご利用く<br>マイン、スワード)をご利用く<br>キャー・<br>キャー・<br>キ | <section-header><section-header><section-header><section-header><section-header></section-header></section-header></section-header></section-header></section-header> |
| お知ら <sup>.</sup><br>が行え                                                                                                    | せ本文のリン:<br>ます。                                                                                                    | つから、各種手続き                                                                                                    |

# 2. 資金移動予約操作の改善

資金移動予約を行う際、受付可能な日付のみ選択いただけるよう、プル ダウンリストの表示を改善します。

| 機能改善後の表示                                                                                                    |                     | 従来の表示                                                                                                    |                     |
|----------------------------------------------------------------------------------------------------|---------------------|----------------------------------------------------------------------------------------------------|---------------------|
| <ul> <li>機能改善後の表示</li> <li>(1) 2012日</li> <li>(2) 2012日</li> <li>(2) 2) 2) 2</li> <li>(2) 2) 2012日</li> <li>(2) 2) 2012日</li> <li>(2) 2) 2) 2</li> <li>(2) 2) 2012日</li> <li>(2) 2) 2012日</li> <li>(2) 2) 2012日</li> <li>(2) 2) 2) 2</li> <li>(2) 2) 20121</li> <li>(2) 2) 20121</li></ul> | 9009/03/21 123 (940 | 従来の表示           2020200         10000           2020200         10000           2020200         10000           2020200         10000           2020200         10000           2020200         10000           2020200         10000           2020200         10000           2020200         10000           2020200         10000           2020200         10000           2020200         10000           2020200         10000           2020200         10000           2020200         10000           2020200         10000           2020200         10000           2020200         10000           2020200         10000           2020200         10000           2020200         10000           2020200         10000           2020200         10000           20202000         10000           20202000         10000           20202000         10000           202020000         10000           202020000         10000           202020000         10000           2020200000 <td< th=""><th>2002/05/21 15:31:40</th></td<> | 2002/05/21 15:31:40 |
| 資金移動予約が受付できない日<br>グレーアウトし、選択できないよう                                                                                                    | ーー<br>付を<br>りにします。  |                                                                                                    |                     |

## 3. 資金移動予約取消操作の改善

資金移動予約の取消を行う際、資金移動日当日の取消は不可であること から、当該取引を選択できないよう、取引選択画面の表示を改善します。

| 機能改善後の表示                                                                                                    |                                                                                                    | 従来の表示                                                                                                    |                                                                              |
|----------------------------------------------------------------------------------------------------|----------------------------------------------------------------------------------------------------|----------------------------------------------------------------------------------------------------|------------------------------------------------------------------------------|
|                                                                                                    | 2019/10/01 15:31:50<br>を押してくださし。<br>ださし、<br>ですません                                                                                                    | ■ <b>129(2)和</b> ■ <b>1648</b> 和時期会 <b>19</b> (2)<br><b>資金移動結果照合 - <b>75)取消消明違選択</b><br/>資金移動の予約支取別消す場合は、資金移動明縮差選択。。■<br/>昭和10年の時の売額に開発の10年に考慮、20日本 ■ 和記書を注</b>                                                                                                    | 2019/10/01 15:31:50<br>歴史にてください。<br>日本 1 - エリンロロ ( ) の21会話                   |
| 2019年10月1日 接込 受け番号/日1 第22(監約升2日)     19年10月1日 接込 225011(の)15151 指金 太郎1     2019年0月30日     2019年0月30日     2019年0月30日 指金 太郎2     2019年10月3日 接込 22510550日1563(指金 太郎2     10年0月30日     2019年10月3日 振込 2251055014563(指金 太郎3     2019年10月3日 振込 2251955014563(指金 太郎3     2019年10月3日 振込 225900步 | 支払た口座         取る先担座         取引金額           本店         防ち抵損行         支払金額         ¥20,000           活通         555555         第4         920,000           防         555555         安谷物近額         ¥20,000           防         555555         安谷物近額         ¥10,000           防         市道         555555         安谷物近額         ¥37,000           音樂台支店         音樂台支店         音楽名な品         ¥37,000           音楽台支店         香道支店         音楽台支店         ※日本4000           市営支払         第10         アンメセル(サン3)         ¥00,000           デ業台支店         香港支店         第43,000         手鉄計         ¥100           方ンスセンマンシン・シンセルマ(サン3)         アンシンセルマ(サン3)         ¥37,000<br>第24,54,555,55         全称動金額 ¥36,900           111111         5555555         安谷移動金額 ¥36,900<br>手鉄封 ¥100 | 2019年10月1日<br>●<br>2019年10月2日<br>10年30分50秒<br>2019年10月2日<br>10年30分50秒<br>2019年10月2日<br>10年30分50秒<br>2019年10月3日<br>10年30分50秒<br>2019年10月3日<br>10520105PCH315GJ/指金 太郎2<br>2019年10月3日<br>10520105PCH315GJ/指金 太郎3<br>2019年10月3日<br>10520105PCH315GJ/指金 太郎3<br>2019年10月3日<br>10520105PCH315GJ/指金 太郎3<br>2019年10月3日                                                                                                    |                                                                              |
| 2019年10月4日 描述 20252105RCH315GJ 信金 太郎4<br>2019年09月90日<br>16時9405700秒                                                                                                    | 助シンキシ(サシ3)         助シオ2(サシ3)           普筆台支店<br>普通<br>111111         西本13(時)<br>普遍<br>555555         支払金額         ¥37,000           第21日         香葉台支店<br>普通<br>555555         新助会額         ¥36,900           リンキショウジ         リン・キショウジ         リン・キショウジ         ¥100                                                                                                    | 2019年10月4日<br>1843-0252105RCH315GJ储金 太郎4<br>2019年10月9日<br>1849-00分0<br>1849-00分0<br>1849-00<br>1849-000 | 西京江2007<br>西京12007<br>古湾<br>日111111<br>加ジンキン37ジ 加ジンキンセイザクショ     ガンドンキンセイザクショ |
| 資金移動日当日の予<br>非表示として選択でき                                                                                                    | 約について、チェックボッ<br>ないようにします。                                                                                                    | ゥクスを                                                                                                    |                                                                              |

## 4. 電子証明書の更新手順の変更

ログオン後に表示される「重要なお知らせ」画面で、更新案内されるようになります。

従来は、ご契約先(利用者)ステータス画面にて案内していました。

# 電子証明書の更新

電子証明書の更新が必要な場合、以下の方法で更新案内が通知されます。 更新案内が通知されたら、電子証明書の有効期限が切れる前までに更新を行ってください。

● Eメールによるお知らせ 電子証明書の有効期限30日前、10日前にEメールによる更新案内が通知されます。

● 重要なお知らせ画面

法人 IB サービスのログオン後に表示される「重要なお知らせ」画面に、電子証明書の有効期限 30 日前から更新案内が表示されます。

<「重要なお知らせ」画面(管理者、利用者共通)>

| 信金株式会社様 への重要なお知らせ                                                                                                    | 2004/04/09 171268 |
|----------------------------------------------------------------------------------------------------|-------------------|
| 電子証明書の更新をお願いします<br>現在 24年の更了証明書の有効期間に YANY Mill DDD Film のたでにのたす。<br>対処期で過ぎまれてログエンのでの (2710)までので、早初の更新手続きの状態(利用す。<br>) 電子証明書の更新はに交 | -                 |
| ×~                                                                                                    |                   |

▲電子証明書更新の有効期限日を過ぎますと、法人 IB サービスにログオンいただけなくなります。
 その場合は、ログオン画面の電子証明書取得から新しい電子証明書を取得してください。
 また、電子証明書の有効期限日から90日を超過しますと、電子証明書を取得いただけなくなります。
 その場合は、当金庫にて再発行処理が必要となりますので、当金庫までご連絡ください。

<操作説明>

管理者作業を例にとって説明します。(利用者の更新方法も同様です。)

| CLUCING THE IS<br>信金株式会社様 への重要なお知らせ<br>電子証明書の更新をお願いします<br>記読記録写明語を思想に思想の意識な意識なない。<br>こで1000000000000000000000000000000000000                                                                                      | <ol> <li>注人 IB サービスのログオン後に表示される「重要なお知らせ」画面を開きます。</li> <li>「電子証明書の更新をお願いします」と記載されたお知らせを選択し、お知らせ本文を表示します。</li> <li>お知らせ本文中の電子証明書の更新はこちらをクリックします。</li> <li>※有効期限の30日前から本お知らせを表示します。</li> <li>⇒別ウィンドウで、「電子証明書更新前処理中」画面が表示されます。</li> </ol> |
|----------------------------------------------------------------------------------------------------|----------------------------------------------------------------------------------------------------|
| 電工証明書更新的必須中です。処理が完了するまで、₩ebブラウザ8秒了しないでください。     また、「中止」オタンおよび「最新の価格目こ更加」オタンの操作も行わないでください。     また、「中止」オタンおよび「最新の価格目こ更加」オタンの操作も行わないでください。                                                                           | ※電子証明書の更新前処理が完了後、自動的に次画面が表示されます。                                                                                                    |
| <電子証明書媒体保管を利用していない信用金庫の場合><br>しんきん電子証明書認証局<br>                                                                                                    | ④ <u>更新</u> をクリックします。<br>⇒「Webアクセスの確認」ダイアログが表示<br>されます。                                                                                                    |
| Web アクセスの確認       このWeb サイトはユーザーの代わりにデジタル証明書の操作を実行します。         https://testc0.shinkinbanking.com/client/userRenewalMS.htm?c_e = 1         ユーザーの代わりにデジタル証明書を操作できるのは、原知のWeb サイトだけに制限する必要があります。         この操作を許可しますか? | <ul> <li>⑤ 更新する場合は、はいをクリックします。</li> <li>※本画面は2度表示されますので、それぞれはいをクリックします。</li> <li>⇒「新しいRSA交換キーを作成します」ダイアログが表示されます。</li> </ul>                                                                                                    |
| 新しい RSA 署名キーを作成します          アプリケーションは保護されたアイテムを作成しています。         Crypto API 秘密キー         セキュリティレベルの設定(S)         OK       キャンセル                                                                                    | ⑥ セキュリティレベルが「中」であることを確認<br>し、 <mark>OK</mark> をクリックします。                                                                                                    |

| しんさん電子証明書記証局<br>電子証明書発行処理中<br>教子証明書発行処理中です。処理が実下するまで、Wedが9つが5MTUCA いたださい<br>また、T中上がありたんび最新の場面で更新が多くの操作も行わないでださい。                                                                                                    | <ul> <li>⇒「電子証明書発行処理中」画面が表示され、</li> <li>電子証明書の更新処理が始まります。</li> <li>※電子証明書の発行処理が完了後、自動的に次画面が表示</li> <li>されます。</li> </ul> |
|----------------------------------------------------------------------------------------------------|----------------------------------------------------------------------------------------------------|
| Web アクセスの確認             この Web サイトはユーザーの代わりにデジタル証明書の操作を実行します。 <ul> <li>https://testc0.shinkinbanking.com/cgi-bin/sophialite.exe</li> <li>ユーザーの代わりにデジタル証明書を操作できるのは、既知の Web サイトだけに制限する必要があります。             この操作を許可しますか?             </li> <li>はい(Y)</li></ul>                                                                                                    | <ul> <li>⑦ はいをクリックします。</li> <li>⇒「電子証明書のインストールが完了しました」<br/>画面が表示されます。</li> </ul>                                        |
| しんさん法人IB認証局<br>電子証明書のインストールが完了しました。<br>ご使用のドレゴンペ電子証明書がリンストールがまた。<br>マイン部分場合は、の電子証明書を説明、Tロダイルでください。<br><b>24 Capitysen</b><br>Compary and Unit Sharks Information System Center Co.Ltd.<br>Organizational Unit - Sharks Information System Center Co.Ltd.<br>Organizational Unit - Sharks Information System Center Co.Ltd.<br>State State | <ul> <li>⑧ 発行された電子証明書の内容を確認します。</li> <li>⑨ このウィンドウを閉じるをクリックします。</li> </ul>                                              |

以 上